# Moodle操作說明

(六)期末總成績權重設定

| ■ Q 國立臺灣科技大學                                          |                                               |  |  |  |
|-------------------------------------------------------|-----------------------------------------------|--|--|--|
| :≡ 課程單元 <<br>成員                                       | 練習課程 <b>2</b>                                 |  |  |  |
| Q <sup>換章</sup><br><b>步驟一:點選成績</b><br>介 <sup>能力</sup> | 儀表板 我的課程 練習課程2                                |  |  |  |
| <b> </b>                                              |                                               |  |  |  |
| (?) 儀表板                                               |                                               |  |  |  |
| <b>命</b> 網站首頁                                         | <ul> <li>● 朔中成顔公吉</li> <li>● ⑥ 作業1</li> </ul> |  |  |  |
| □□□ 行事曆                                               | ◆ ⑧ 課程討論區 🖉                                   |  |  |  |

| ■ Q 國立臺灣科     | 斗技大學<br>CIENCE AND TECHNOLOGY        |
|---------------|--------------------------------------|
| :三課程單元 <      |                                      |
| <u>₿</u> 成員   | 練習課程2:編輯類別和項目:成績簿設定                  |
|               | 儀表板 我的課程 練習課程2 成績 成績管理 編輯類別和項目 成績簿設定 |
| ✿ 能力          |                                      |
| <b> </b>      | 成績簿設定 步驟二:點選"編輯類別和項目"                |
| (?) 儀表板       | 瀏覽 編輯類別和項目 量尺 文字等第 匯入 匯出             |
| <b>合</b> 網站首頁 | 成績簿設定 課程成績設定 偏好:評分者報告                |

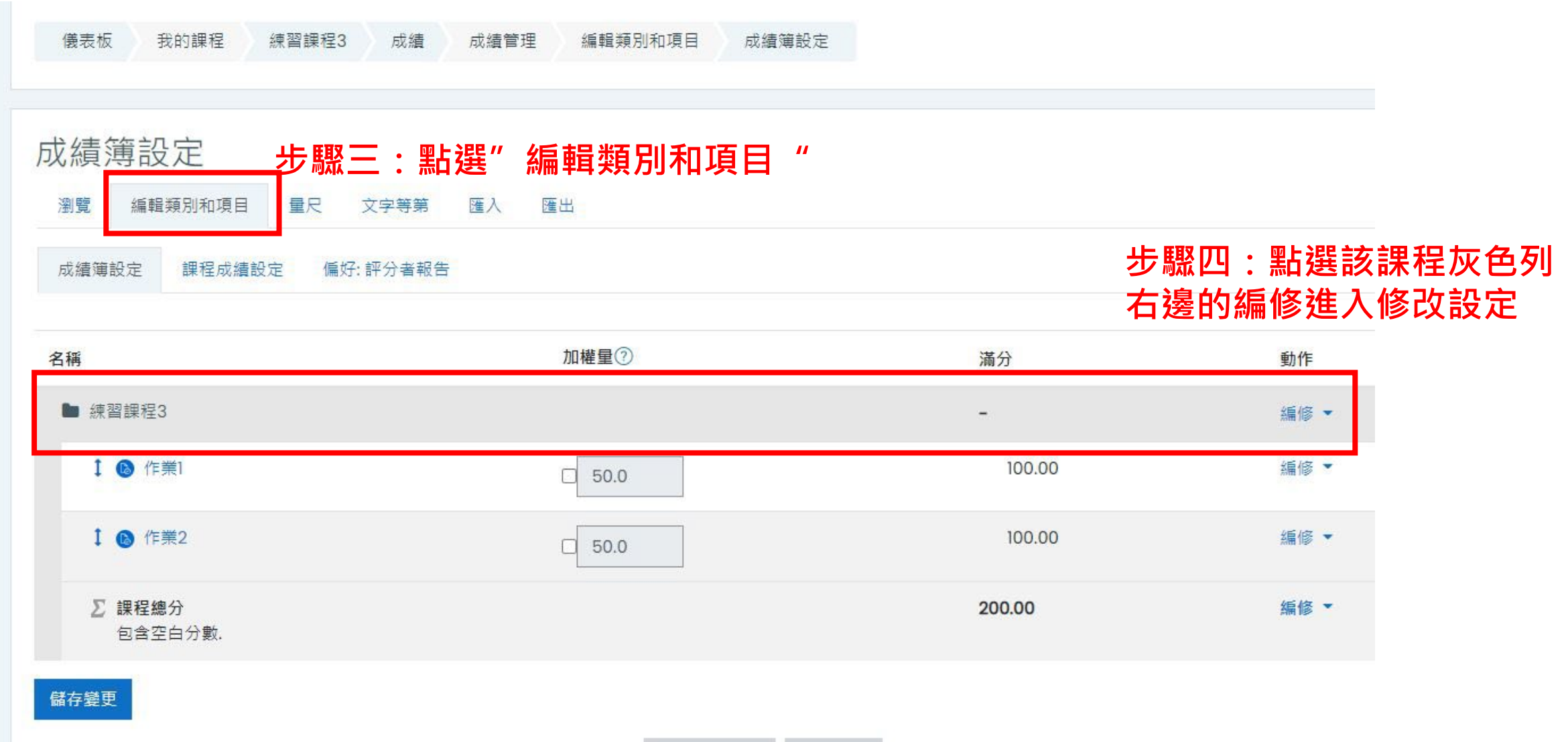

增加評分項目

新增類別

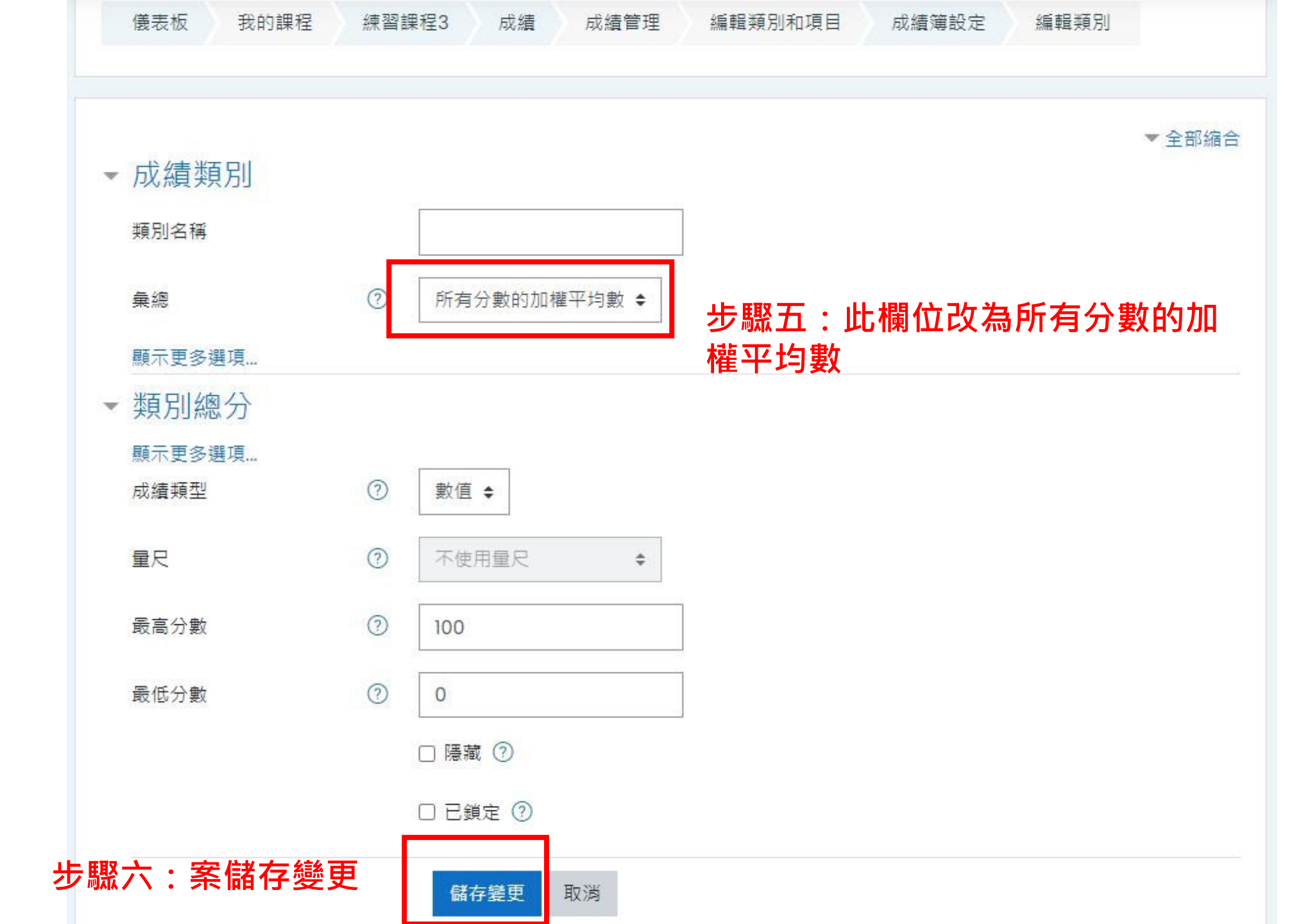

| 儀表板 我的課程 練習課程3 成績 成績          | 管理 編輯類別和項目                            | 成績簿設定                                                                                                    |      |
|-------------------------------|---------------------------------------|----------------------------------------------------------------------------------------------------|------|
|                               | ───────────────────────────────────── | とうない うちゅう とうしゅう しゅうしん しゅうしん しゅうしん しゅうしん しゅうしん しゅうしん しゅうしん しんしゅう しんしゅう しんしゅ しんしゅ | 數    |
| 成績簿設定 課程成績設定 偏好:評分者報告         | 相加須為1<br>表佔100分                       | 00 · 輸入401<br>中的40分                                                                                                    | t    |
| 名稱                            | 加權量②                                  | 滿分                                                                                                    | 動作   |
| ▶ 練習課程3                       |                                       | -                                                                                                    | 編修▼  |
| 1 🚯 作業1                       | 40                                    | 100.00                                                                                                    | 編修 🔻 |
| 1 🙆 作業2                       | 60                                    | 100.00                                                                                                    | 編修 👻 |
| ズ 課程總分<br>所有分數的加權平均數. 包含空白分數. |                                       | 100.00                                                                                                    | 艑修▼  |
| <sup>諾存變更</sup> 步驟八:案儲存變更     |                                       |                                                                                                    |      |

| ;≡ 課程單元 <               |               |        |       |         |                    |     |                           |                      |              |
|-------------------------|---------------|--------|-------|---------|--------------------|-----|---------------------------|----------------------|--------------|
| ₿ <sub>成員</sub>         | 練習課程3:        | 瀏覽:    | 偏好:   | 評分      | 者報告                |     |                           |                      |              |
| ♀ <sup>挨章</sup>         | 儀表板 我的課程      | 練習課程3  | 成績    | 成績管理    | 評分者報告              |     |                           |                      | 啟動編輯模式       |
| ☆ <sub>ᅊᅒ</sub> 步驟九:回到成 | 績頁面           |        |       |         |                    |     |                           |                      |              |
| <b>匪</b> 成績             | 評分者報告         |        |       |         |                    |     |                           |                      |              |
| <b>?</b> 儀表板            | 瀏覽 編輯類別和項目    | 月 量尺   | 文字等第  | 匯入图     | 王<br>出             |     |                           |                      |              |
| <b>合</b> 網站首頁           | 評分者報告 分數履歷    | 遷 核心能力 | 報表 線  | 覽報告 · 單 | 一檢視 用戶報告           |     |                           |                      |              |
| 前行事曆                    | 所有參與者:1/      |        |       |         |                    |     |                           |                      |              |
| 分 我的課程 ✓                | 名字 所有 A B C [ | EFGH   | I J K | L M N   | O P Q R S T        | UV  | W X Y Z                   |                      |              |
| 1 私人檔案                  | 姓氏 所有 A B C [ | EFGH   | I J K | L M N   | O P Q R S T        | UV  | <sup>™</sup> ×步驟十         | :就可以看                | <b>雪到加權平</b> |
| ✿ 教材庫                   |               |        |       |         |                    |     | 均算出<br><sup>練習課程3</sup> ⊙ | <mark> </mark> 來的課程約 | 恩分<br>       |
| □ 操作說明                  | 姓氏 / 名字       | -      | 學號    | 電子郵件信   | 语                  | 科系  | ြ》作業1 \$ ⊘                | ⓑ作業2 ▲ 🧷 🧃           | さ 課程總分 🗢 🖉   |
| லீ <sub>சிப்</sub> க்க  | 0             | 110    |       |         | @mail.ntust.edu.tw | 大學部 | 80.00                     | 50.00                | 62.00        |
| ☆ 網站官埕                  |               |        |       |         |                    | 總平均 | 80.00                     | 50.00                | 62.00        |
| □新增區塊                   |               |        |       |         |                    |     |                           |                      |              |

# 用公告功能通知學生分數已公布

#### 如何公告分數

| = Q回立臺灣科技大學               |                   |  |  |  |
|---------------------------|-------------------|--|--|--|
| :三課程單元 <                  |                   |  |  |  |
| <u>身</u> 成員               | 練習課程2             |  |  |  |
| ♀ 奬章                      | 儀表板 我的課程 練習課程2    |  |  |  |
| ✿能力                       |                   |  |  |  |
| 围成績                       | 步驟一:到主頁點選公告       |  |  |  |
| <ul> <li>⑦ 儀表板</li> </ul> |                   |  |  |  |
| <b>介</b> 網站首頁             |                   |  |  |  |
| 前行事曆                      | 01月 20日 - 01月 26日 |  |  |  |
| <b>谷</b> 我的課程 <           |                   |  |  |  |
| 1 私人檔案                    | 01月 27日 - 02月 2日  |  |  |  |
| □ 操作說明                    | 02月 3日 - 02月 9日   |  |  |  |

#### 如何公告分數

| ■ <b>Q</b> 國立臺灣利<br>NATIONAL TARWAN UNIVERSITY OF S | 斗技大學<br>ICIENCE AND TECHNOLOGY |
|-----------------------------------------------------|--------------------------------|
| ;三課程單元 <                                            |                                |
| ₿ 成員                                                | 練習課程2                          |
| <b>朵</b> 獎章                                         | 儀表板 我的課程 練習課程2 一般 公告 ②         |
| ✿ 能力                                                |                                |
| <b> </b>                                            | 公告                             |
| < ? 儀表板                                             | 一般消息與公告                        |
| <b>合</b> 網站首頁                                       | <sub>新增一個主題</sub> 步驟一:新增一個主題   |
| ⅲ行事曆                                                | (目前還沒有發佈消息)                    |
| <b>分</b> 我的課程     <                                 |                                |
| 山和人檔案                                               | 跳至 ◆                           |
| ① 教材庫                                               |                                |
| □ 操作說明                                              |                                |

#### 如何公告分數

| ■ Q 立臺灣科技大學<br>National taiwan University of Science and Technology |           |                        |  |  |  |
|---------------------------------------------------------------------|-----------|------------------------|--|--|--|
| ;☰ 課程單元 <                                                           | 公告        |                        |  |  |  |
| <u>身</u> 成員                                                         |           |                        |  |  |  |
| <b>♀</b> 獎章                                                         | 一般海息與公告   |                        |  |  |  |
| ☆能力                                                                 | ▼ 您的新討論主題 | 步驟三:輸入標題               |  |  |  |
| <b>匪</b> 成績                                                         | 主旨        | ① 期中成績已發布              |  |  |  |
| (?) 儀表板                                                             | 訊息        |                        |  |  |  |
| <b>合</b> 網站首頁                                                       |           | 期中成績已發布在moodle,請同學去確認  |  |  |  |
| <b>前</b> 行事曆                                                        |           |                        |  |  |  |
| 分 我的課程 <                                                            |           | <b>亚 窳 凸 : 荆 八 記 归</b> |  |  |  |
| □ 私人檔案                                                              |           |                        |  |  |  |
| ☐ 教材庫                                                               |           |                        |  |  |  |

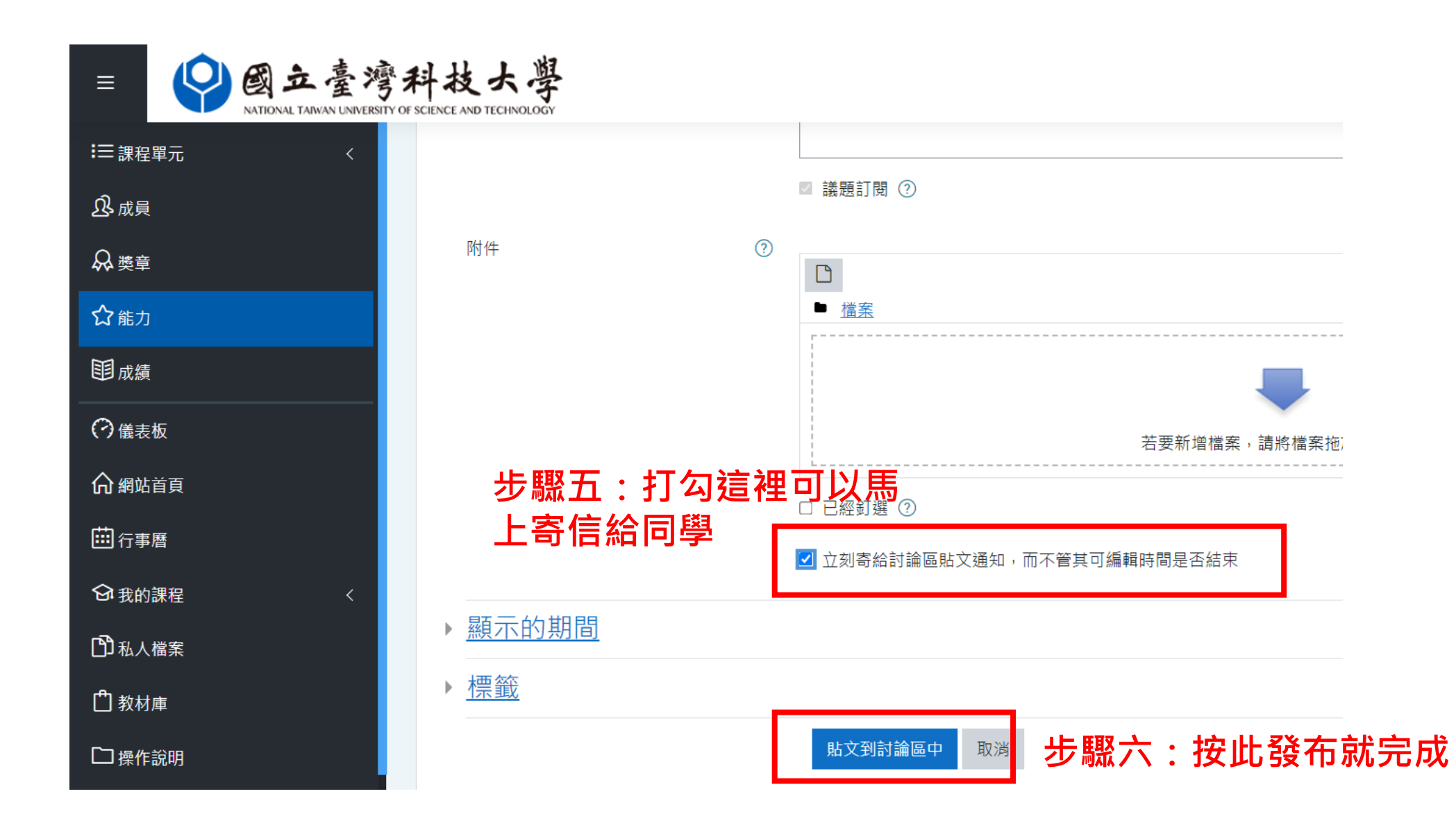